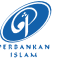

## FAQ MOBILE TOKEN - AGRONet

| GENERIC QUESTION |                                                                                         |                                                                                                    |
|------------------|-----------------------------------------------------------------------------------------|----------------------------------------------------------------------------------------------------|
| NO.              | QUESTION                                                                                | ANSWER                                                                                                    |
| 1                | What is Mobile Token?                                                                   | Mobile Token is a security feature which used only authenticates transactions performed via <b>AGRONet</b>                                                                                                    |
| 2                | Does authentication method TAC via SMS is required for <b>AGRONet</b> ?                 | <ul> <li>For transaction amounting to RM10,000.00 and below, SMS TAC is required to authenticate the transaction.</li> <li>For transaction amounting above RM10,000.00, Mobile Token is required to authenticate the transaction.</li> </ul>                                                                                                    |
| 3                | How do I activate Mobile Token?                                                         | <ul> <li>Step 1:</li> <li>Download Agro Key app and install to mobile device</li> <li>Step 2:</li> <li>Click Active New Mobile Token at AGRONEt website to activate Mobile Token</li> </ul>                                                                                                    |
| 4                | Can I activate Mobile Token for <b>AGRONet</b> more than one mobile devices?            | For security reasons, Mobile Token can only be activated on one mobile device at a time.                                                                                                    |
| 5                | What If I change the Mobile<br>Device?                                                  | <ul> <li>Please contact our Contact Center at 1300882476 (Malaysia) or<br/>+60320790600 (Oversea) immediately to deactivate the Mobile Token.</li> <li>To use Mobile Token on new mobile devices, complete steps as FAQ<br/>(3) above to install and activate Mobile Token into the mobile device.</li> </ul>                                                                                                    |
| 6                | What if my Mobile Device is lost<br>or stolen?                                          | <ul> <li>Please contact our Contact Center at 1300882476 (Malaysia) or<br/>+60320790600 (Oversea) immediately to deactivate the Mobile Token<br/>on the device</li> <li>To use Mobile Token on new mobile devices, complete the steps as<br/>stipulated in FAQ (3) above to install and activate Mobile Token into<br/>the mobile device.</li> </ul>                                                               |
| 7                | How do I authorise transactions<br>using Mobile Token?                                  | Step 1: Complete steps in FAQ (3)<br>Step 2: Login AGRONet and initiate a transaction<br>Step 3: Use Agro Key app and click Log In<br>Step 4: Enter your Passcode<br>Step 5: Click Transaction Signing<br>Step 6: Scan QR code > Challenge Question<br>Step 7: Agro Key app displays Challenge Response Code<br>Step 8: Key in Challenge Response Code into Challenge Response Code<br>box at the transaction page |
| 8                | Can I share Challenge Response<br>Code to authenticate transaction<br>with other party? | For security reasons, do not share the Challenge Response Code with others.                                                                                                    |